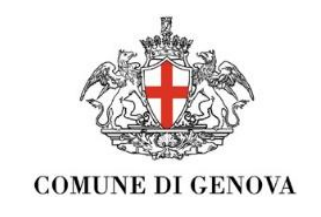

# Guida alla domanda online

Direzione di Area Scuola

#### Comune di Genova

 IN INCOMEZCIN SUL TRATTANENTO DEI DATI RESCONLI per fin di sensione il fidi d'informia, Carlo Illambana, Sasicio Primanese e Scula Comuni dell'Informa, periode programma dell'Anterio publiche, cheresa per il attivazione di monenti oppositori el di accuto, nati accuto comunicazioni in materia di protezione civele e in caso di emergenza santaria est. 12 e 15 del Regulemento generale (UC) 2016/270 (LOPR)

#### Titolare del trattamento:

II titolare del trattamento è la Civica Amministrazione, che ha sede in via Garibaldi, 9 – 16124, Genova, i cui dati di contatto si possono rinvenire sul sito istituzionale <u>http://www.comune.genova.it/node/10227</u>

#### Finalità del trattamento:

Per le finalità istituzionali la Orezione Politiche dell'Istituzione per le Nuove Generazioni e Politiche Giovanii, rummero di Istolence 10055/2755 indizizzo e mali: oruzenevazioneme dicemenevazi, bratterà dal'istolificati da angagitti les, nome e cognome, residenza, e-mali, etc.) indiza i molti sitta come obbligatori perchi indisponsabili e il loro mancato inserimento non consenti da completare l'inturitoria necessaria per ottanere il Bernito inclinato.

Der richiesto dal diretto interressato, rappresentante legal/Tutore/amministratore di sostegno, i dati potrano essere trattati anche per comunicare vennto al alte initiative di informazione di particolare intersessa. Si informa che gli Ultri comunali saramo obbigati ai sensi del D.P.R. 445/2000 a procedere ai controlli, onde verificare l'esattezza delle affermazioni relative a quanto dichiarato.

#### Modalità del trattamento:

Il trattamento dei dati sarà effettuato con modalità automatizzate e cartacee nel rispetto dei principi applicabili al trattamento di dati personali di cui all'art.5 del GDPR.

Alcuni dati potramo essere pubblicati nella sezione Amministrazione Trasparente del sito istituzionale del Comune di Genova nel rispatto degli obblighi previsti dal D.J.gs. 33/2013 (divitto di accesso civico, obblighi di pubblicità, trasparenza e diffusione di informazion).

#### Destinatari dei dati personali:

I dati sarano tratati da persone Tische che hanne rapporti di lavore con la Chica Amministrariano (se. dipendenti a tempo indeterminato, stagitti e da ventuali soggetti steriori he sarano nominita responsabili del bratamento ai sessi dell'art.28 del GDMP; al di fuori di queste jotosi, i dati non sarano diffusi, nè comunicati a terzi, fatti salvi i casi specificamente previsti dal diffuto nazionale o dell'UE.

#### Periodo di conservazione dei dati:

I dati saranno conservati in una forma che consenta l'Identificazione degli utenti per un arco di tempo non superiore al conseguimento delle finalità per le quali sono trattati i dati potranno essere conservati per periodi più lunghi per finalità di archiviazione nel pubblico interese, ricorca scientifica e storica, fini statistici.

#### Esercizio dei diritti:

La Cixia Amministrazione informa che in ogni momento ai pottà contattare il DPO (Data Protection Officer) per servizitare il diritto di accedere ai porpi dati per sonali, ristificare il dati inscatti, inforgare dati incompleti e, nei casi tabiliti dalla Legge o da Regolamento, richiadere la cancellazione o la Imitazione dei trattamento (arti 15 e ss. dei GDPI). La Civica Amministrazione ha individuato il proprio DPO che potta sease contattata all'Indivizo: (DPO)temme arrowsti

#### Diritto di reclamo:

Qualora si ritenga che il trattamento dei dati personali sia effettuato in violazione di Legge, potrà essere esercitato il diritto i propere reclamo all'Autorità Garanto per la protezione dei dati personali <u>ritter Avves pretopresevit</u> come stabilito dall'art.77 del GDPR o adire le opportune sedi sidutàzine ai asteni dei successio art.79.

#### Informazioni sull'utilizzo dei cookie:

Nessun dato personale degli utenti viene in proposito acquisito dal sito.

Non viene fatto uso di cookies per la trasmissione di informazioni di carattere personale, nè vengono utilizzati c.d. cookies persistenti di alcun tipo, ovverò sistemi per il tracciamento degli utenti.

L'uso di c.d. cookies di sessione (che non vengono memorizzati in modo persistente sul computer dell'utante e svaniscono con la chiusura del browser) è strettamente limitato alla trasmissione di identificativi di sessione (costituiti da numeri casuali generati dal server) necessari per consentite l'esplorazione sicura ed efficiente del sito.

I.c.d. cookies di sessione utilizzati in questo sito evitano il ricorse ad altre teoriche informatiche potenzialmente preglativeveli per la riservazza della navgigazza della maggiazza della maggiazza della della d

Dichiaro di aver preso visione e compreso le informazioni sul trattamento dei dati personali

() SI

#### INFORMATIVA SERVIZIO

Sono consapevole della responsabilità penale che mi assumo per quanto dichiarato ai sensi dell'art. 76 del DPR 445/2000 per falsità in atti o dichiarazioni mendaci.

Sono consapevole che al momento dell'accettazione al posto la bambina/o dovră essere in regola con gli adempimenti vaccinali, al sensi della L. 119/2017.

Sono a conoscenza che possono essere eseguiti controlli diretti ad accertare la veridicità delle informazioni fornite.

#### Solo per iscrizione alla scuola infanzia:

Sono consapevole che le scuole dell'infanzia comunali e statali sono in rete e sono informate reciprocamente di tutte le domande presentate al fine di evitare l'occupazione di più posti per un solo bambino.

Sono conspavole inditre che l'ammissione in una scuola dell'infanzia statale comporta, previo avviso alle famiglio, al decadenza di tutte i e domande presentate alle occue comunal dell'infranzia che permangono in graduatoria per lo stesso anno scolastico anche l'accettazione del posto in una Scuola dell'infanzia in regime di convenzione comporta la cancellazione dalle graduatoria dello Scuole dell'Infranzia Comunali.

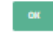

Prima di accedere alla domanda online, leggi con l'attenzione l'informativa della privacy

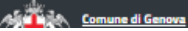

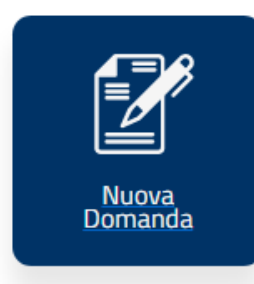

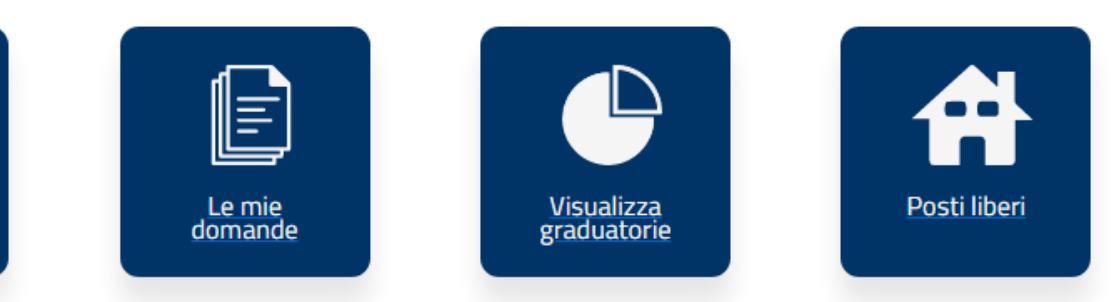

C'è un posto per te Questa che vedi è l'**home page** dei servizi 06 anni online, qui potrai fare domanda per i tuoi bambini, nel box **le mie domande** vedrai tutte quelle che hai inviato e quelle ancora in bozza che potrai riaprire, modificare e inviare entro i termini che ti abbiamo indicato.

Quando saranno pubblicate vedrai le graduatorie e nel box **c'è un posto per te**, dopo che avrei ricevuto un'email, troverai l'informazione se il tuo bambino è stato ammesso e in quale scuola.

Durante l'anno potrai vedere se si sono liberati **dei posti** nei nidi , sezioni primavera o nelle scuole dell'infanzia del Comune di Genova

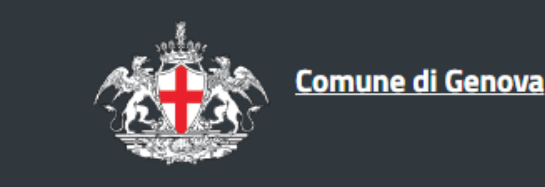

Info | Privacy | Accessibilità | Note | egali | Credits

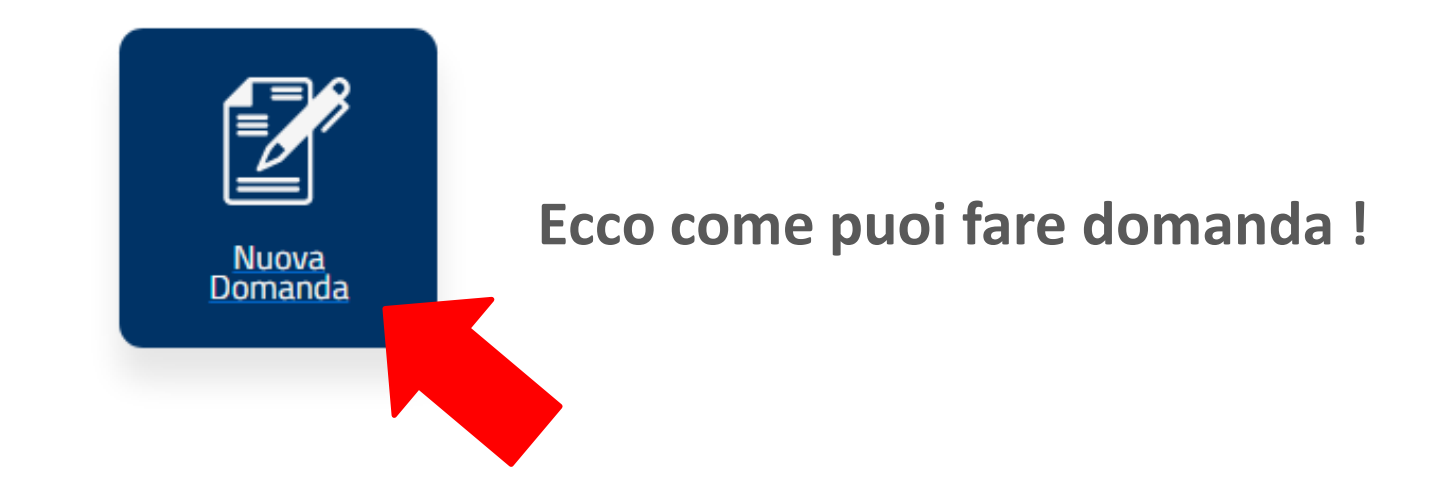

Sei nella schermata iniziale, come vedi da questo esempio vedrai una sezione per ogni tuo bambino con servizi disponibili per la sua età, ad esempio per Beatrice che è nata nel 2019 ti proponiamo nidi d'infanzia e sezioni primavera perché è troppo piccola per andare alla scuola dell'infanzia.

Scegli il servizio che preferisci, la scritta diventerà azzurrina e poi clicca sul tasto

| Comu                                                   | ne di Genova                                                                                                    |
|--------------------------------------------------------|----------------------------------------------------------------------------------------------------|
| Bianchi Beatrice<br>27/08/2019                         | Bianchi Giulia<br>04/10/2017                                                                                                    |
| NIDI D'INFANZIA SEZIONI PRIMAVERA                      | SCUOLA D'INFANZIA                                                                                                    |
| 2021-2022 +                                            | 2021-2022                                                                                                    |
| Non ci sono i dati di tua/o figlia/o inseriscili tu    | Se il tuo bambino è appena nato, se hai un bambino in affido<br>familiare o preadottivo ( <b>allegare obbligatoriamente idonea</b><br><b>certificazione</b> ), se non sei residente, se stai cambiando |
| NIDI D'INFANZIA SCUOLA D'INFANZIA<br>SEZIONI PRIMAVERA | residenza utilizza questo modulo, come vedi ti permette di fa<br>domanda per tutti i servizi 06, basta che scegli quello adatto<br>all'età del tuo bambino e poi clicchi sul tasto                     |
| 2021-2022 +                                            | Ti si aprirà la pagina di compilazione, lì selezionerai la motivazione.                                                                                                    |
|                                                        |                                                                                                    |

Con

<u>Comune di Genova</u>

Affido familiare o preadottivo

Neonato - NATO DA NON PIU' DI 10 GIORNI Cambio di residenza in corso da altro Comun Residenti fuori Comune di Genova Sei nella sezione **ANAGRAFICA**, qui troverai il nome del bambino per il quale stai facendo domanda e la sua data di nascita

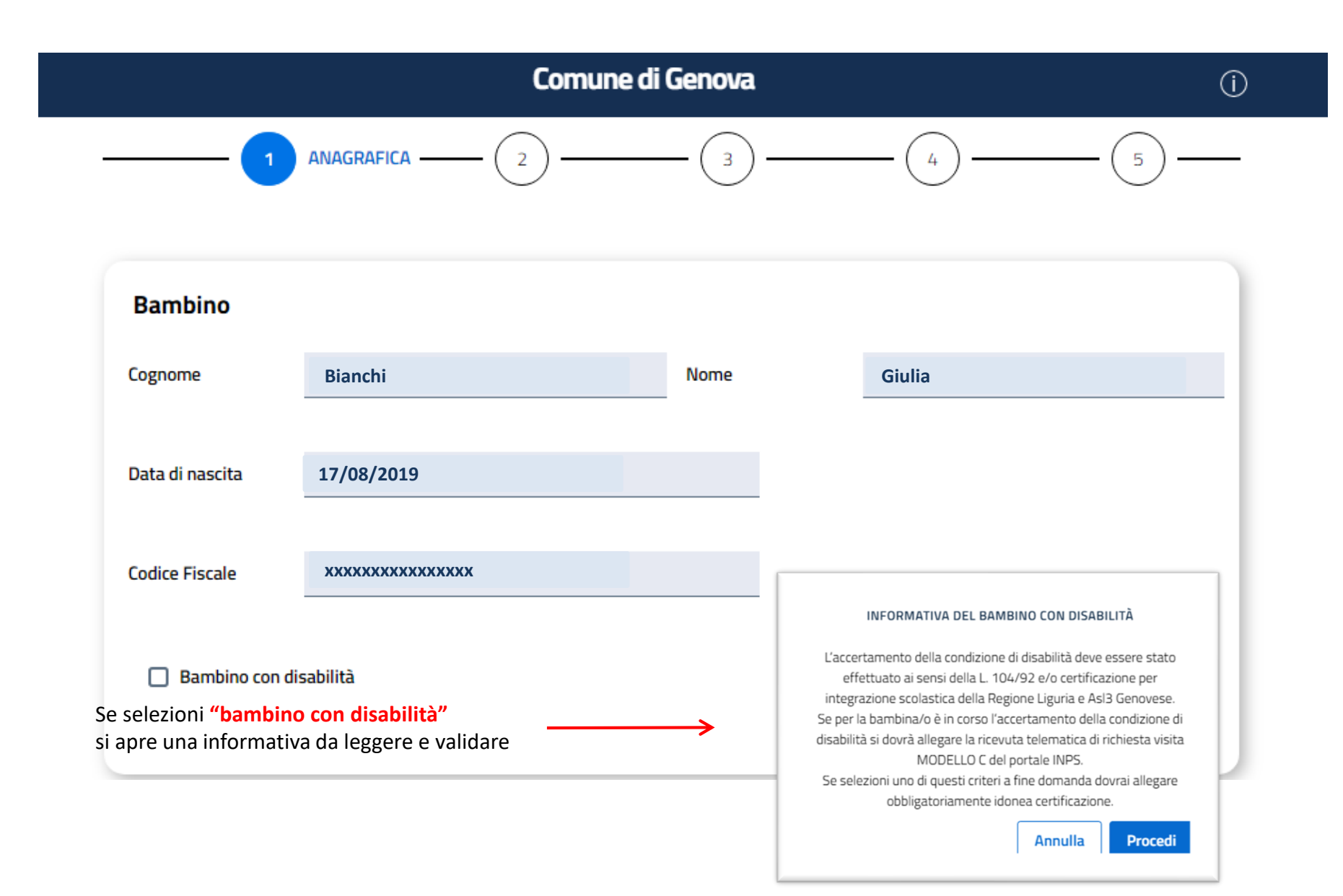

Sei nella sezione **ANAGRAFICA**, informazioni per domande alla scuola infanzia.

| Comune di Genova |                                        |                                             |                                         |                                                            |                                         |     | (i) |
|------------------|----------------------------------------|---------------------------------------------|-----------------------------------------|------------------------------------------------------------|-----------------------------------------|-----|-----|
| 1                |                                        | 2                                           | - 3 -                                   | (                                                          | 4                                       | 5   |     |
|                  |                                        |                                             |                                         |                                                            |                                         |     |     |
| Bambino          |                                        |                                             |                                         |                                                            |                                         |     |     |
| Cognome          | Bianchi                                |                                             | Nome                                    | Ве                                                         | eatrice                                 |     |     |
| Data di nascita  | 04/10/2017                             |                                             |                                         |                                                            |                                         |     |     |
| Codice Fiscale   | XXXXXXXXXXXXXXXXXXXXXXXXXXXXXXXXXXXXXX |                                             |                                         |                                                            |                                         |     |     |
|                  |                                        |                                             |                                         |                                                            |                                         |     |     |
| 🔲 Bambino con di | isabilità                              | Acconsento                                  | all'insegname                           | nto della religione                                        | e cattolica                             |     |     |
|                  |                                        | Solo per le<br>figlio si avv<br>religione c | scuole in<br>/alga dell'<br>attolica se | <mark>fanzia</mark> : se vu<br>insegnamer<br>eleziona l'ap | uoi che tuo<br>nto della<br>posito cheo | ck. |     |

Sei nella sezione ANAGRAFICA, qui troverai il tuo nome e cognome e data di nascita e quelli del genitore2, i dati corrispondono ai codici fiscali che hai inserito

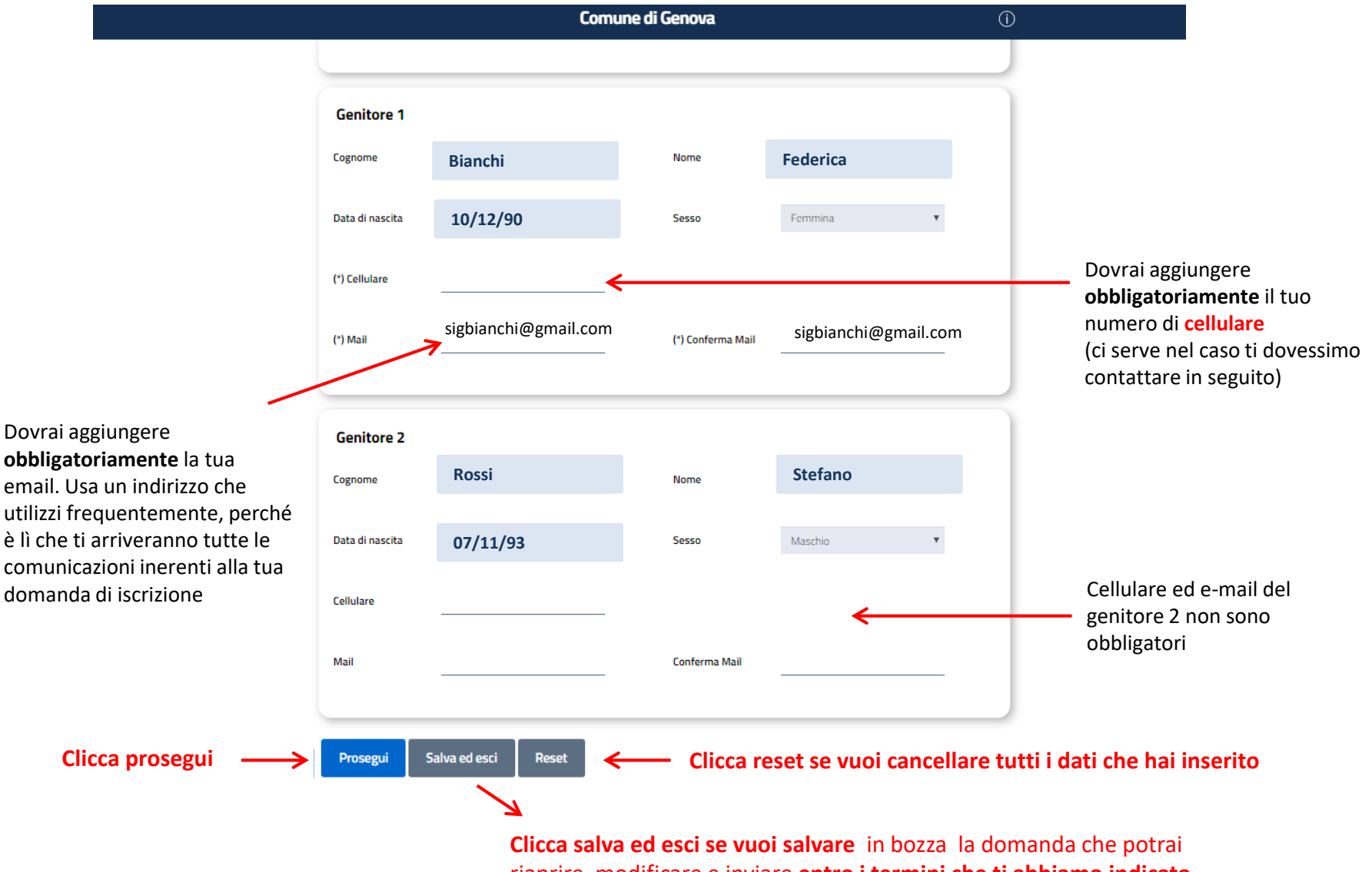

riaprire, modificare e inviare entro i termini che ti abbiamo indicato.

Sei nella sezione **SITUAZIONE LAVORATIVA** della tua domanda online, qui dovrai descrivere la situazione lavorativa tua e dell'altro genitore

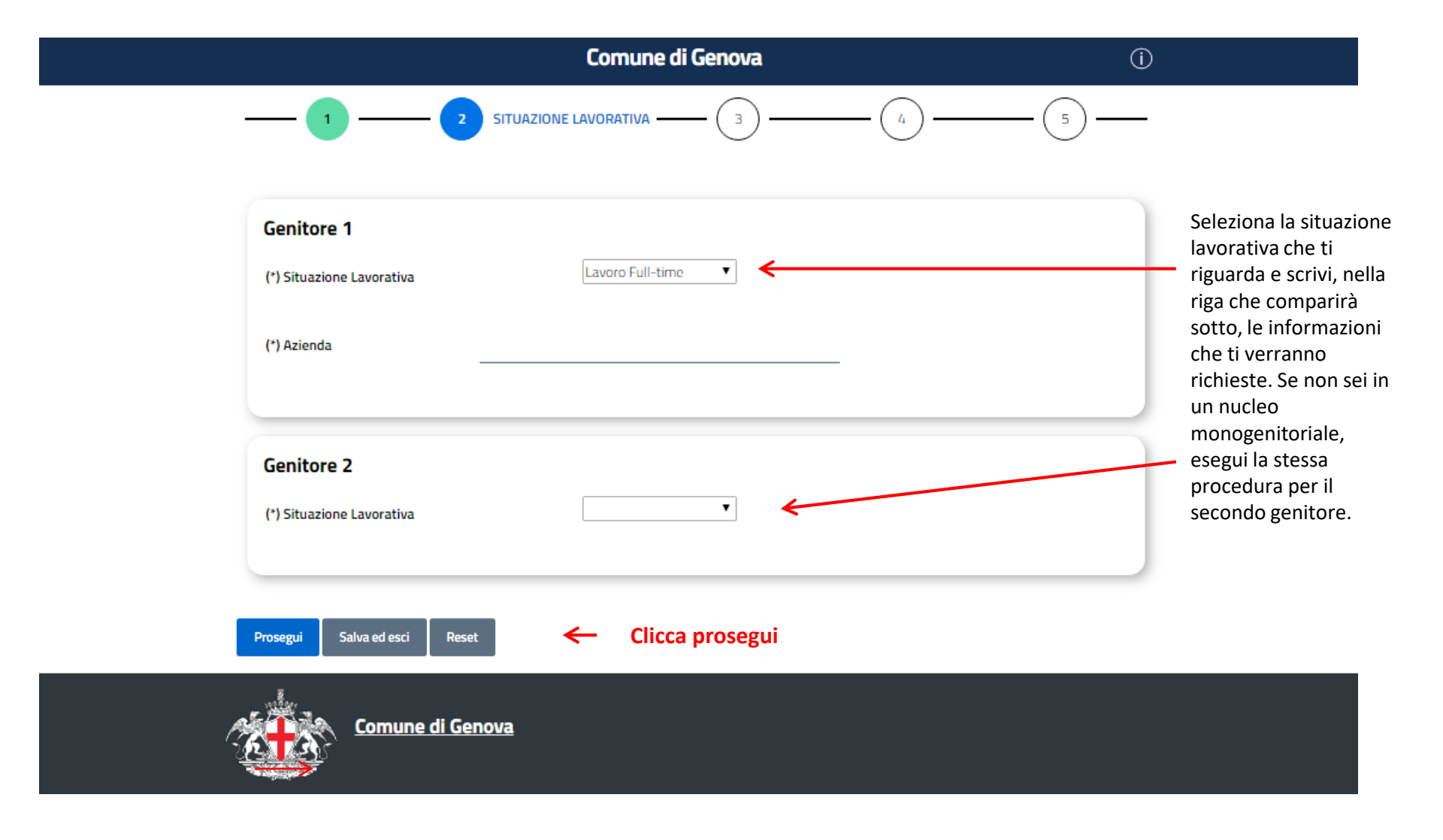

Sei nella sezione **SCELTA ISTITUTI**, è la pagina dove indicherai i nidi, le sezioni primavera o le scuole infanzia per le quali vorrai fare domanda, nelle pagine seguenti ti spiegheremo tutti i passaggi importanti per completare la domanda

|               |                                                                          | Comune di Ge                                                               | nova                                       |                      |                         | (j)       |
|---------------|--------------------------------------------------------------------------|----------------------------------------------------------------------------|--------------------------------------------|----------------------|-------------------------|-----------|
|               | 1 2                                                                      | 3 sc                                                                       | ELTA ISTITUTI ——— (                        | 4                    | 5                       |           |
| ()            | Attenzione: è necessario selezionar<br>domanda verrà accettata automatic | e come priorità una delle scuola sc<br>camente e decadrà da tutte le altre | elte. In caso di ammissione<br>graduatorie | e nella scuola indic | ata con priorità la tua | ×         |
| 🖻 Sin         | nulatore tariffazione                                                    |                                                                            |                                            |                      |                         |           |
| Priorità      | Municipio                                                                | Scuola                                                                     | Tipologia offerta                          | Criterio 11 (j)      | Criterio 15 (j)         |           |
|               | 1-CENTRO EST                                                             | LOMELLINI                                                                  | Part Time                                  | ×                    | ×                       | 1         |
|               | 5-VALPOLCEVERA                                                           | ALICE                                                                      | Tempo Pieno                                | ~                    | ×                       | 1         |
| *             | 2-CENTRO OVEST                                                           | BRUCO PELLEGRINO                                                           | Tempo Pieno                                | ×                    | ×                       | 1         |
|               | v                                                                        | v                                                                          | T                                          |                      |                         | $\oslash$ |
| ()<br>Prosegu | Per la tipologia di servizio scelta sor<br>Ji Salva ed esci Reset        | no stati selezionati 3 istituti, è poss                                    | ibile sceglierne ancor                     |                      |                         |           |
| (Ž            | <u>Comune di Genova</u>                                                  |                                                                            |                                            | _                    | _                       |           |

# Ecco come compare la pagina **SCELTA ISTITUTI compilata** leggi con attenzione queste spiegazioni

### Qui puoi indicare se ti interessa il tempo **pieno o part time**

(solo per i nidi d'infanzia e alcune sezioni primavera)

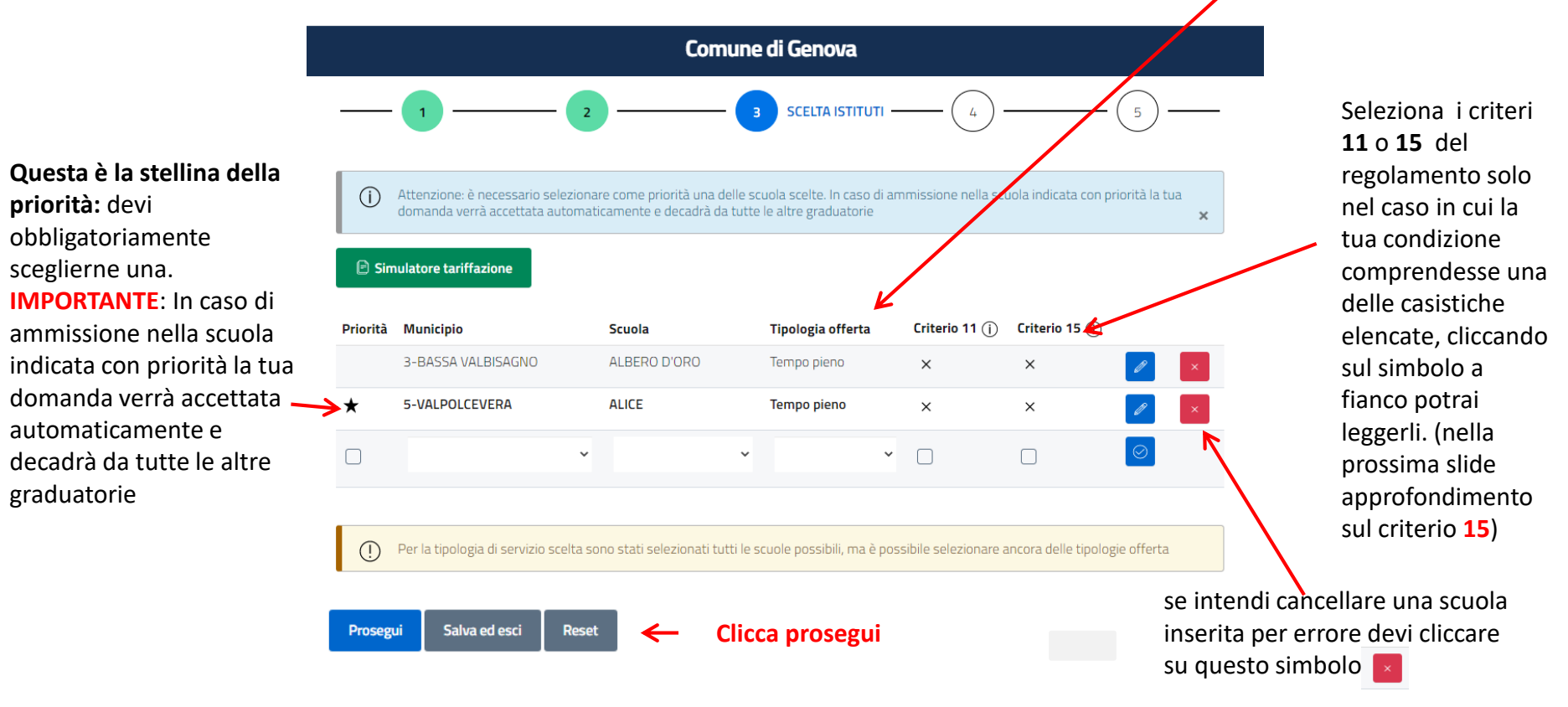

### **IMPORTANTE:**

- la riga dove inserire la scuola successiva compare dopo la convalida della precedente, te ne accorgi perché cambia l'icona dal simbolo della spunta a quello della matita
- se clicchi procedi senza aver convalidato la riga dell'ultima scuola questa non verrà inserita
- puoi modificare la righe delle scuole, cambiare la priorità o correggere un criterio cliccando sulla matita, ricordati di confermare le modifiche cliccando nuovamente sul pulsante or che tornerà così

|         | Attenzione: è necessario selezionare come priorità una delle scuola scelte. In caso di ammissione nella scuola indicata con priorità la tua<br>domanda verrà accettata automaticamente e decadrà da tutte le altre graduatorie 🗙 |                                                            |                                                  |                                       |                                    |                                    |                         |                                 |                         |           |
|---------|----------------------------------------------------------------------------------------------------|------------------------------------------------------------|--------------------------------------------------|---------------------------------------|------------------------------------|------------------------------------|-------------------------|---------------------------------|-------------------------|-----------|
|         | ʻinserimento di una nuova<br>nuova domanda presentat<br>qualsiasi domanda preseni                                                                                                    | a domanda, entro<br>ta in un successiv<br>tata precedenten | i termini del per<br>o periodo di iscri<br>nente | iodo di iscrizio<br>izioni per lo ste | ni, va a sostitu<br>sso anno scola | ire la domanda<br>astico, determii | preceder<br>na l'uscita | nte. L'inserim<br>a dalle gradu | iento di u<br>atorie di | na<br>×   |
|         | l Criterio di accesso 15 si a<br>: <mark>riterio 15_3</mark>                                                                                                    | attiverà solo in ca                                        | iso di effettiva co                              | pabitazione cor                       | ne stabilito da                    | <u>Tabella Coabita</u>             | <u>azioni pe</u>        | attribuzione                    | <u>e punteg</u>         | gio<br>×  |
| 🖻 Simu  | Ilatore tariffazione                                                                                                    |                                                            |                                                  |                                       |                                    |                                    |                         |                                 |                         |           |
| riorità | Municipio                                                                                                    | Scu                                                        | ola                                              |                                       |                                    |                                    |                         | Culturella AE                   | $\sim$                  |           |
|         |                                                                                                    |                                                            |                                                  | Tipolo                                | ia offerta                         |                                    | 1()                     | Criterio 15 (                   | ()                      |           |
|         | 7-PONENTE                                                                                                    | ~ E                                                        | EMMA VALLE                                       | Tipolo                                | ja offerta                         |                                    | 1(i)                    |                                 |                         | $\oslash$ |
|         | 7-PONENTE<br>Per la tipologia di servizio s                                                                                                    | ✓ E scelta è obbligato                                     | EMMA VALLE                                       | Tipolog                               | uto, fino ad un                    | Criterio 1                         | 1()                     |                                 |                         |           |
| D F     | 7-PONENTE Per la tipologia di servizio s Prosegui Sai                                                                                                    | Scelta è obbligato                                         | EMMA VALLE<br>prio selezionare a<br>Reset        | Tipolog                               | ja offerta<br>uto, fino ad un      | Criterio 1  Criterio 1  Attenzione | 1()                     |                                 |                         |           |

|                        | Comune di Genova 🕕                                                                                                    |
|------------------------|----------------------------------------------------------------------------------------------------|
|                        |                                                                                                    |
| c                      | iteri Cittadini                                                                                                    |
|                        | Bambina/o con particolari condizioni di disagio socioeconomico attestato da relazioni<br>dell'Ambito Territoriale Sociale o con gravi problemi che incidono sulla sua vita.<br>comprovanti da certificazione rilasciata da strutture sanitarie del servizio pubblico o<br>convenzionate<br>Se selezioni questo criterio a fine domanda dovral allegare obbligatoriamente idonea certificazione<br>Note                                             |
|                        | Bambina/o convivente con fratelli/sorelle con disabilità certificata ai sensi della L.<br>104/92 e/o con un genitore con disabilità grave ai sensi dell'art. 3 comma 3 L. 104/92 o<br>con invalidità pari o superiore a 66% comprovata da certificazione rilasciata da strutture<br>sanitarie del servizio pubblico o convenzionate<br>Se selezioni questo criterio a fine domanda dovrai allegare obbligatoriamente idonea certificazione<br>Note |
|                        | Bambina/o appartenente a nucleo familiare con genitore con 3 o più figli minori a carico                                                                                                    |
| nota obbligatoria<br>🎽 | Bambina/o proveniente da altri servizi educativi comunali   Se selezioni questo criterio dovral indicare obbligatoriamente nella nota il nome del servizio educativo  (*) Note                                                                                                    |
|                        | Bambina/o con entrambi i genitori disoccupati o collocati in mobilità dall'azienda,<br>condizioni formalmente attestate (da intendersi anche in caso di bambino in un nucleo<br>familiare con un solo genitore<br>Sestezioni questo criterio doural indicare obbligatoriamente nella nota di "non essere titolare di un contratto di lavoro<br>subordinato/paraubordinato e di non essere lavoratore autonomo"                                     |
| I                      | Prosegui Salva ed esci Reset                                                                                                    |

Sei nella sezione **CRITERI CITTADINI**, qui troverai i criteri previsti dal regolamento, leggendoli con attenzione dovrai selezionarne uno o più di uno che rispondono ai tuoi requisiti

**IMPORTANTE**: alcuni criteri richiedono di allegare la documentazione, non dovrai farlo in questa pagina ma **a fine domanda**, altri criteri contrassegnati con asterisco richiedono di scrivere nelle note alcune informazioni

leggi con attenzione l'informativa alle famiglie che trovi sul sito del Comune di Genova seguendo il percorso: tutti i servizi > Istruzione - Prima Infanzia troverai molte informazioni utili e tutti i criteri descritti.

## Hai quasi concluso la domanda, devi solo allegare i documenti che ti verranno richiesti e cliccare invia

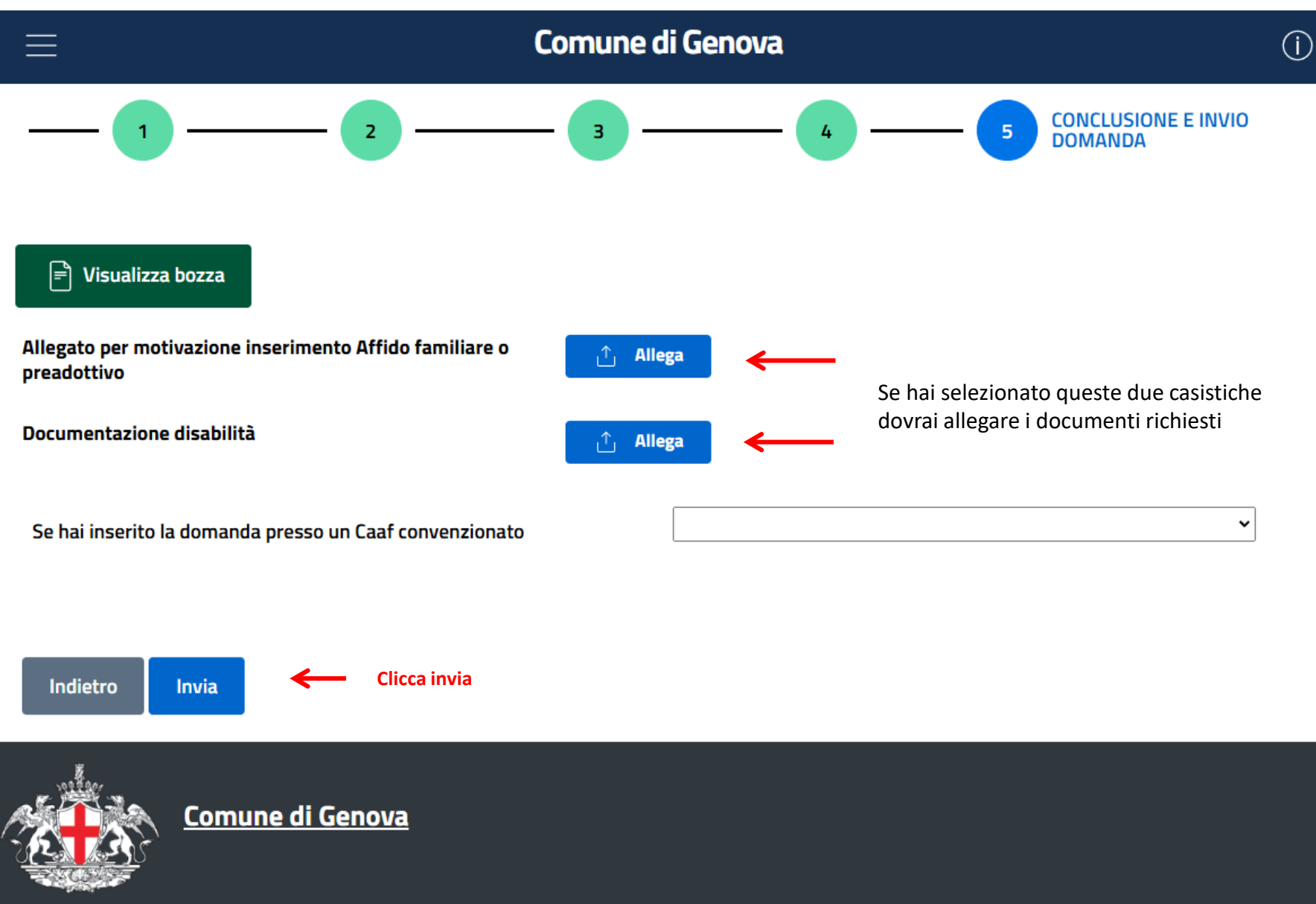

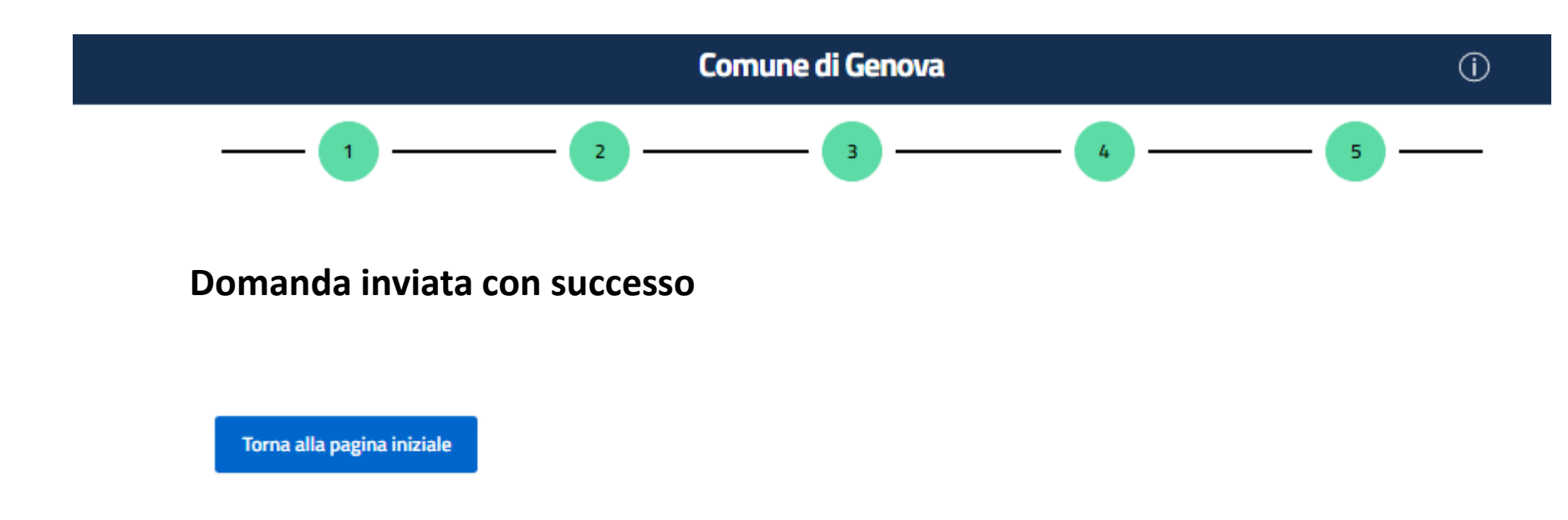

Ti arriverà un'e-mail da <u>info@comune.genova.it</u>, con tutte le informazioni sulla tua domanda di iscrizione.

# **IMPORTANTE !**

La domanda inviata non è modificabile, in caso di errori e/o omissioni, occorre inserirne una nuova che sostituirà la precedente entro i termini del periodo delle iscrizioni

# Contatti

Comune di Genova

Direzione di Area Scuola

Ufficio Funzionamento 06

Numero Verde: 800 661717 dal lunedì al venerdì dalle 9.30 alle 13.00 email:

funzionamento06@comune.genova.it